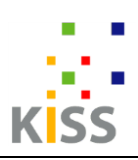

## 1. Meeting Me herunterladen

Windows: <u>https://we.tl/t-F54u5gcdke</u> Smartphone (Android): <u>https://we.tl/t-kWCVNBP9L4</u>

## 2. Datei entpacken

Rechte Maustaste auf heruntergeladenen Ordner und "Alle extrahieren" auswählen:

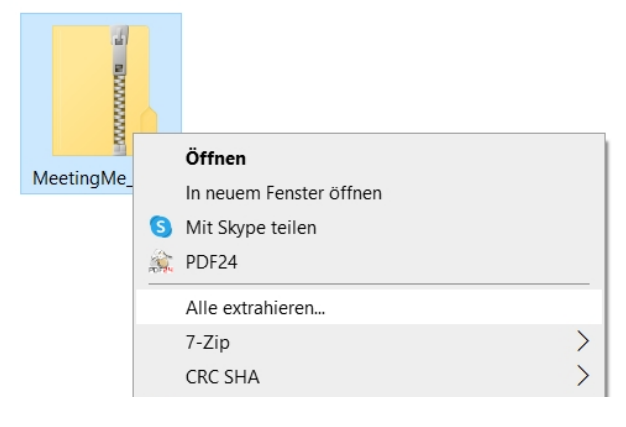

## 3. Meeting Me starten

#### Doppelklick auf diese Datei:

| Name                   | Änderungsdatum   | Тур                | Größe     |
|------------------------|------------------|--------------------|-----------|
| MeetingMe_Data         | 21.12.2021 17:10 | Dateiordner        |           |
| MonoBleedingEdge       | 21.12.2021 17:10 | Dateiordner        |           |
| MeetingMe              | 20.12.2021 17:02 | Anwendung          | 639 KB    |
| UnityCrashHandler64    | 20.12.2021 17:02 | Anwendung          | 1.204 KB  |
| 🚳 UnityPlayer.dll      | 20.12.2021 17:02 | Anwendungserweiter | 46.985 KB |
| WinPixEventRuntime.dll | 20.12.2021 17:02 | Anwendungserweiter | 33 KB     |

## Automatischer Warnhinweis wird eingeblendet, da die Software noch nicht offiziell erschienen ist. Auf "Weitere Informationen" klicken, danach "Trotzdem ausführen" auswählen:

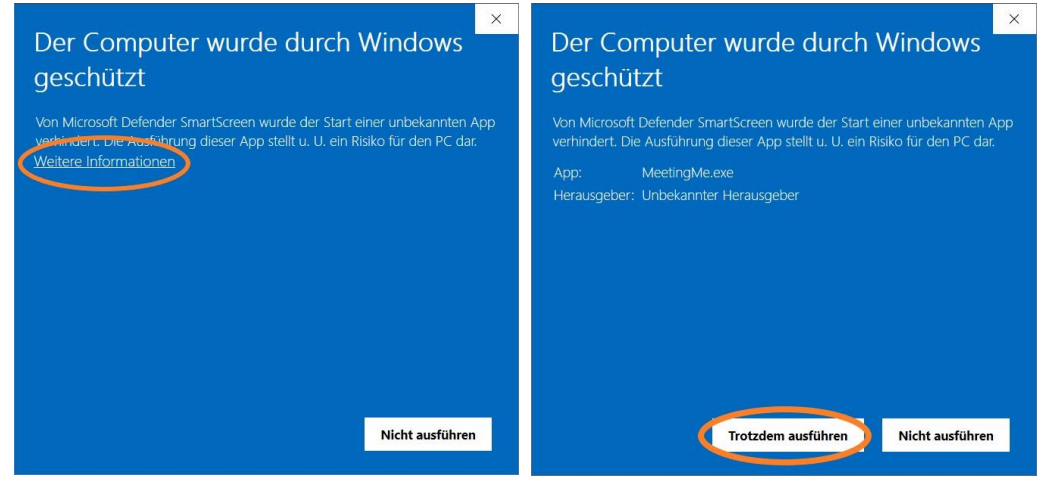

Beim Runterladen auf ihr Smartphone müssen sie die "Installation aus dieser Quelle" in den Einstellungen erlauben. (da die App nicht aus dem App-Store geladen wird). Normalerweise wird dieser Hinweis nach Abschluss des Downloads automatisch eingeblendet und sie können direkt die Einstellung vornehmen. Danach wird Meeting Me ganz normal als Icon zum Starten der App angezeigt.

# 4. Gruppentreffen anlegen

Dies geschieht auf einer separaten Internetseite. Diese Seite aufrufen und einloggen: <u>https://chasing-carrots.com/kissadmin</u>

| KISS A | ccess |
|--------|-------|
| admin  |       |
| •••••• | Show  |
| Login  |       |

Name: admin Passwort: adminPass123

| Gruppenname                                                                       |                                       |                                                                                                    |  |  |
|-----------------------------------------------------------------------------------|---------------------------------------|----------------------------------------------------------------------------------------------------|--|--|
| 22.12.2021                                                                        | Gruppenna<br>Datum und                | me sowie<br>Uhrzeit des                                                                                                    |  |  |
| 14:00                                                                             | Treffens fes                          | tlegen                                                                                                    |  |  |
| Tagespunkte                                                                       | Blitzlichtrunde z<br>Jeder kann reiht | u Beginn:<br>um etwas sagen und hat dafür max. 1 min Zeit.                                                                                                    |  |  |
| Austauschrunde  Freier Austausch  Keine Rückmeldungen zulassen                    |                                       | Wählen sie zum Testen immer "Freier Aus-<br>tausch". Alle können dann gleichzeitig spre-<br>chen und haben insgesamt 60 Minuten Zeit.<br>(andere Modi sind noch nicht ausgereift) |  |  |
| Abschlussrunde                                                                    | Abschlussrunde<br>Jeder kann reiht    | am Ende des Treffens:<br>um etwas sagen und hat dafür max. 1 min Zeit.                                                                                                    |  |  |
| Gruppengröße                                                                      |                                       |                                                                                                    |  |  |
| 2-8 Teilnehmen                                                                    | de                                    |                                                                                                    |  |  |
| O 9-15 Teilnehme                                                                  | nde                                   |                                                                                                    |  |  |
| Maximale Beitragszeit<br>5 min Nichts eintragen, spiel<br>tausch" keine Rolle, da |                                       | ntragen, spielt für "Freier Aus-<br>eine Rolle, da Zeitlimit für die Aus-                                                                                                    |  |  |
|                                                                                   | tauschrun                             | ide automatisch of min beträgt.                                                                                                    |  |  |
|                                                                                   |                                       |                                                                                                    |  |  |

| andphennegen                                                                                  |                                                       | Gruppenregel                                     | n werden zu |
|-----------------------------------------------------------------------------------------------|-------------------------------------------------------|--------------------------------------------------|-------------|
| Diese Gruppenregeln werden angezeigt, bevor das Treff<br>was auf die eigene Gruppe zu trifft: | Beginn des Treffens als<br>Info für alle eingeblendet |                                                  |             |
| Gesprochenes bleibt im Raum.                                                                  |                                                       | -                                                | •           |
| Niemand muss etwas sagen.                                                                     |                                                       |                                                  |             |
| Vir sprechen uns mit "Du" und Vornamen an.                                                    |                                                       |                                                  |             |
| Wir sprechen uns mit "Sie" und Vornamen an.                                                   |                                                       |                                                  |             |
| Vir geben keine Ratschläge.                                                                   |                                                       |                                                  |             |
| Sage "ich" statt "man" oder "wir".                                                            |                                                       |                                                  |             |
| Wir unterbrechen uns nicht.                                                                   |                                                       |                                                  |             |
| (eigene Regel eingeben, maximal 160 Zeichen)                                                  |                                                       |                                                  |             |
| litzlicht Themen                                                                              | Das Thema der                                         | Ritzlichtrunde                                   |             |
| Motto für die Blitzlichtrunde zu Beginn des Treffens: wird während de                         |                                                       | r Runde auf                                      |             |
| O (kein Motto)                                                                                | einer Tafel angez                                     | zeigt.                                           |             |
| O Diese Woche habe ich mich gefreut über                                                      |                                                       |                                                  |             |
| ○ Ich bin dankbar fūr                                                                         |                                                       |                                                  |             |
| O Drei Worte, die im Moment zu mir passen                                                     |                                                       |                                                  |             |
| O Überschrift dafür, wie es mir im Moment geht                                                |                                                       |                                                  |             |
| $\bigcirc$ Heute möchte ich hier diese Nuss knacken                                           |                                                       |                                                  |             |
| Mein Vorsatz fürs neue Jahr                                                                   |                                                       |                                                  |             |
| (eigenes Motto eingeben, maximal 160 Zeichen)                                                 |                                                       |                                                  |             |
| agesthema                                                                                     |                                                       | Das Tagesthema ist bei<br>der Austaussbrunde auf |             |
| Nach der Blitzlichtrunde folgt die Austauschrunde. Hierfü<br>festgelegt werden:               | ir kann das Thema des Tages                           | der Tafel lesba                                  | ar.         |
| Erinnerungen aus der Kindheit                                                                 |                                                       |                                                  |             |
|                                                                                               |                                                       |                                                  |             |

5. Termin und Zugangscode an alle verschicken, die teilnehmen wollen. Bitte selbstständig an die Empfänger direkt versenden, auf dem Weg Ihrer Wahl: per Mail, SMS, Whatsapp, mündlich usw.

### 6. Am Trefftermin Meeting Me starten

Mit dem Charakter Designer eigene Figur erstellen und anschließend das Meeting mit dem Zugangscode betreten, idealerweise 5 - 10 Minuten vor Beginn, da auch im Wartebereich schon ein Austausch möglich ist.

Wir wünschen Ihnen viel Spaß beim Ausprobieren und einen guten Austausch bei Ihren Gruppentreffen!